## 시스템운영 총괄 : 관세사 김 명 구

2025. 05. 01

# ● HS Code 검색결과 정확도 높은 검색키워드 최적화 방법 ●

정확도 높은 HS Code 검색결과를 얻기 위해서는 <mark>상품명 단어 2개가 조합된 복합어</mark>가 "최적화된 검색어"입니다. 상품명 단어 1개의 <mark>단일어</mark>로 만족스러운 HS 검색결과가 아닐 때는 2개 단어 복합어로 조합하여 검색해 보십시오.

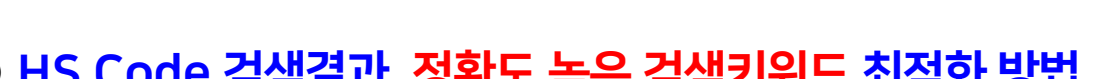

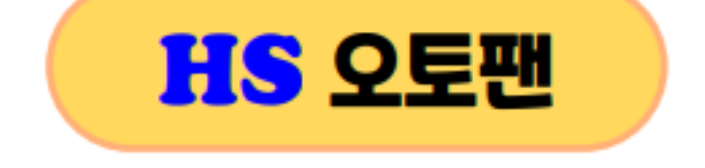

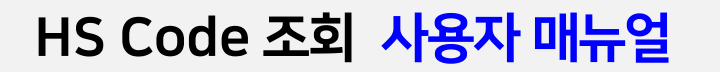

## www.hs-tariff.com

2

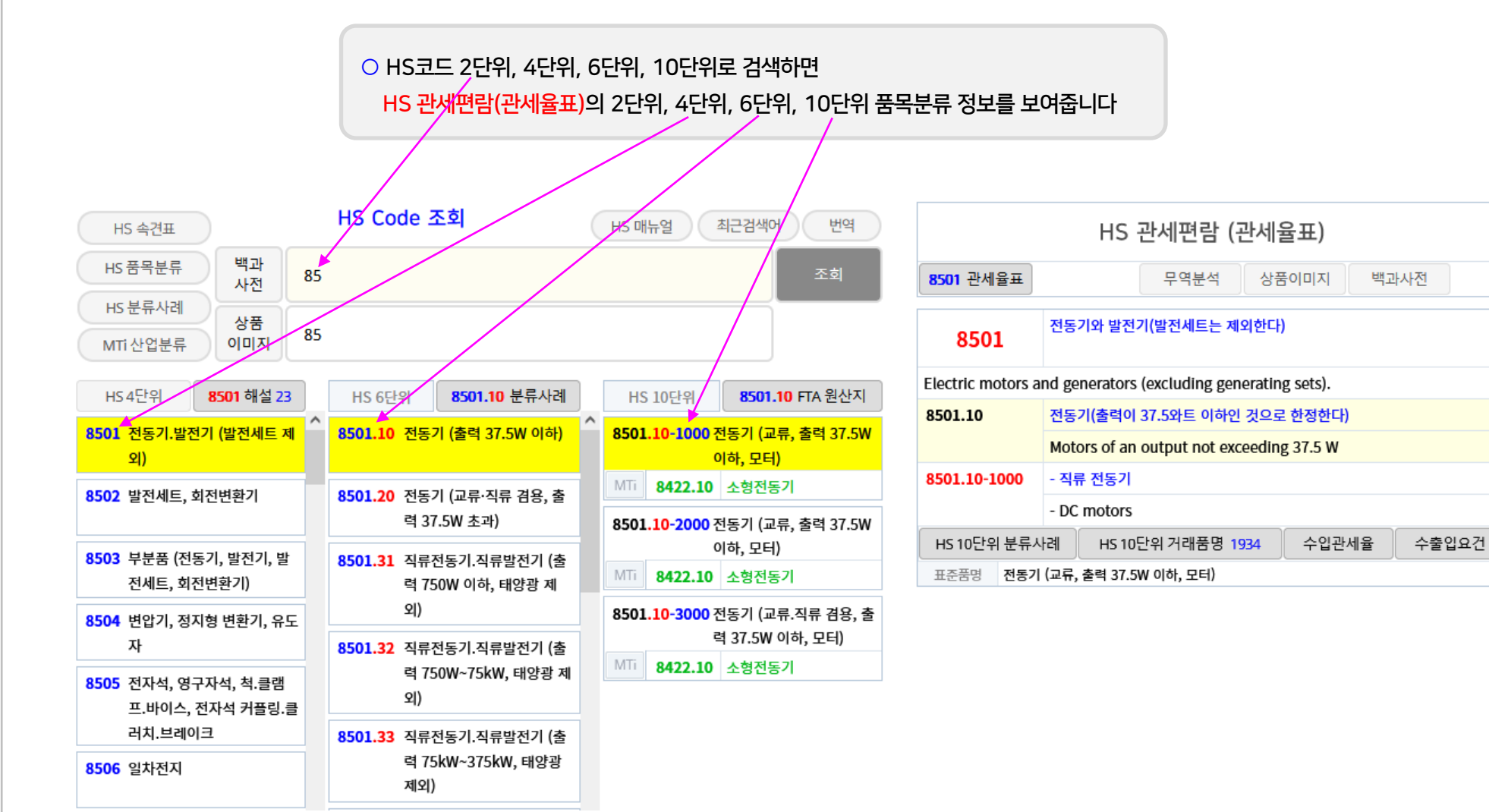

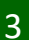

- "HS 품목분류" 탭에서 검색어 입력박스에 상품명를 입력하여 조회하면, 물품특성(기능․용도․성분)에 맞는 Ai 연관검색어 중에서 "관세편람 상품명"이 포함된 HS 10단위가 유사도가 높은 순서대로 배열(1순위 배열)됩니다.

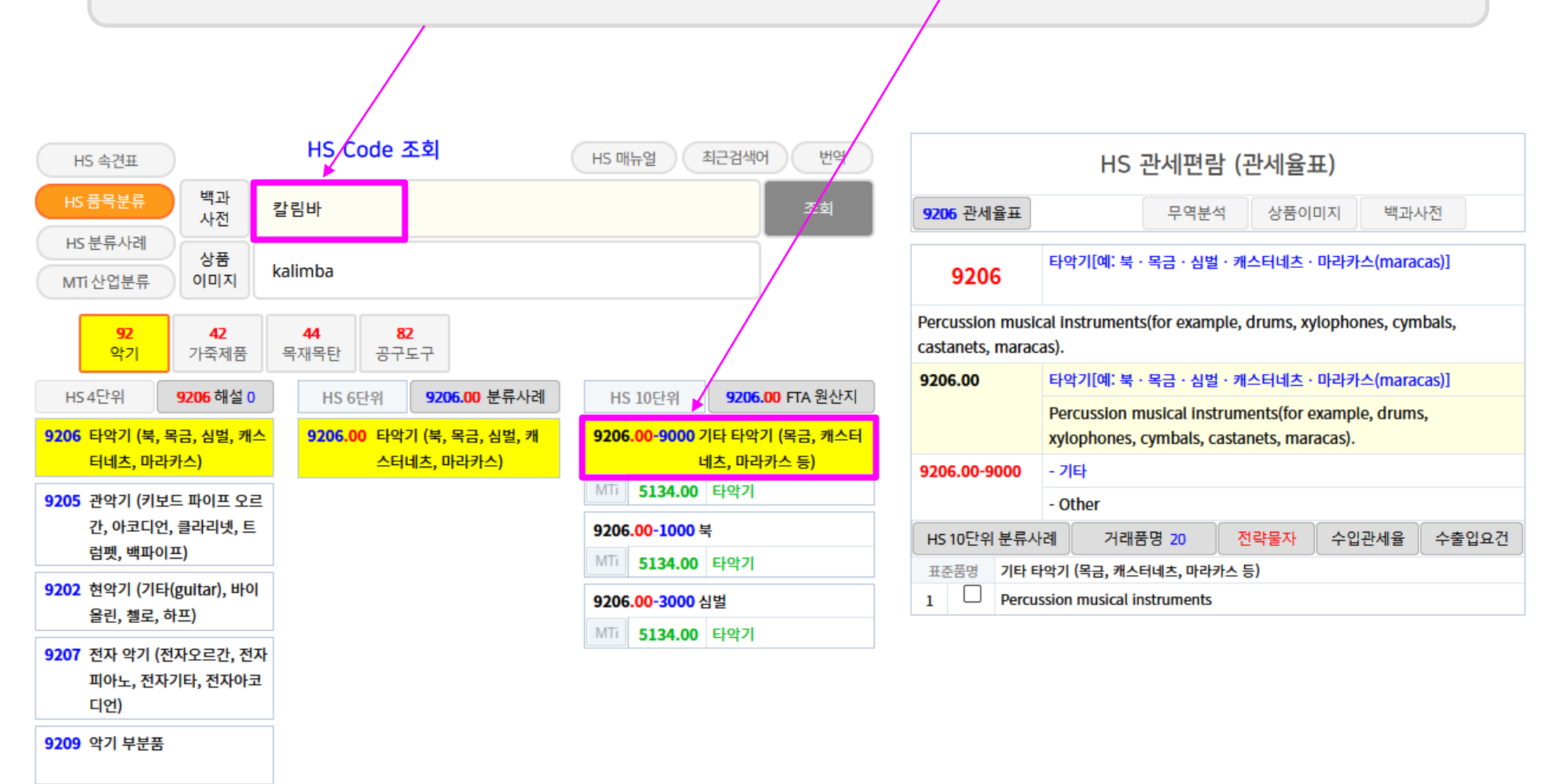

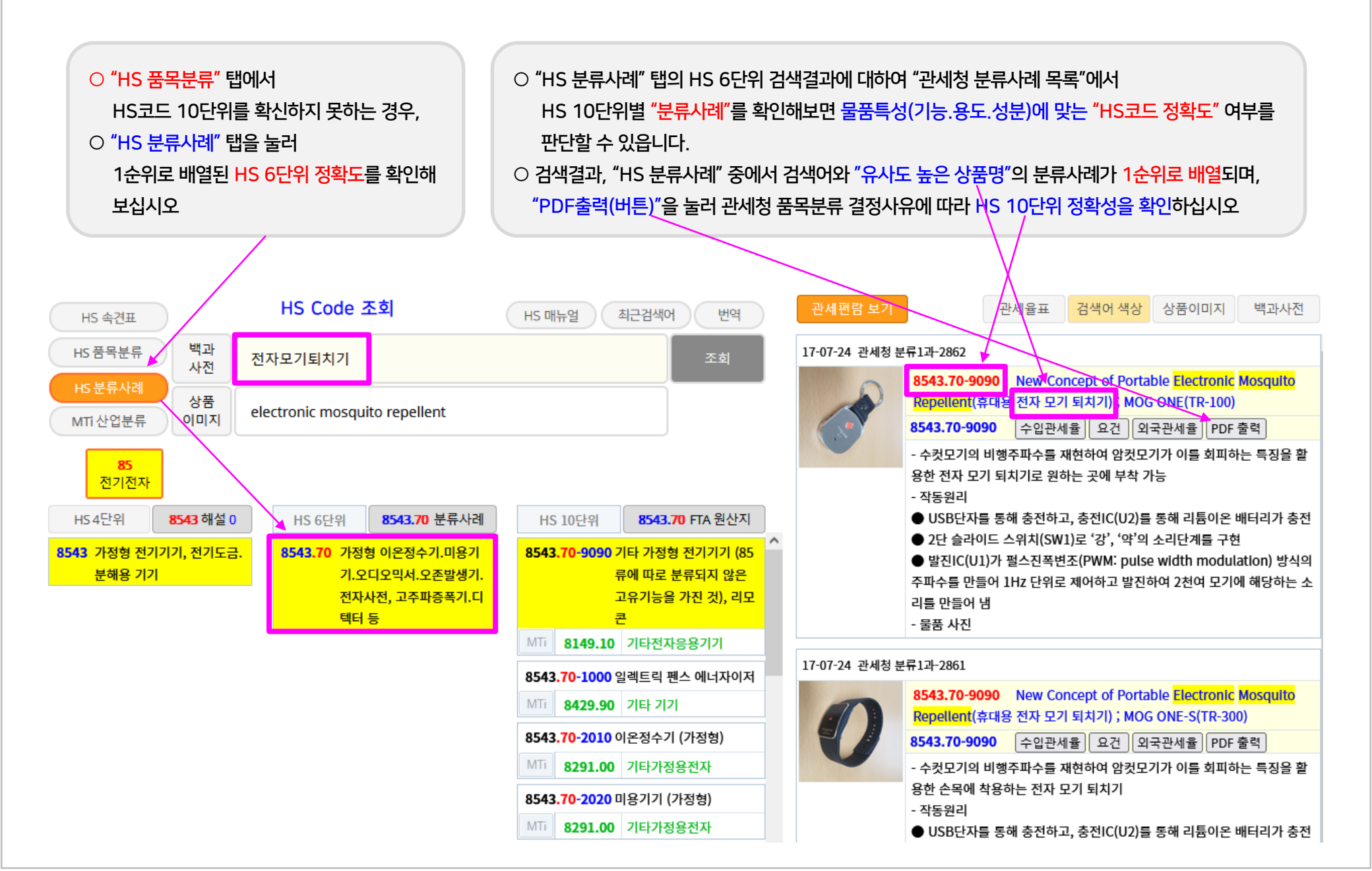

## "HS 품목분류" 탭 ▶ HS 품목분류 및 MTi 산업분류 통합조회 화면

5

- 검색어 입력박스에 상품명을 입력하여 조회하면, HS 관세편람(관세율표)에서 HS 10단위 상품명이 Ai 인공지능 기반 유사도가 높은 순서대로 조회됨과 동시에 HS 10단위와 연계된 MTI코드 2단위 → 3단위 → 4단위 → 6단위 상품명이 통합되어 조회됩니다.

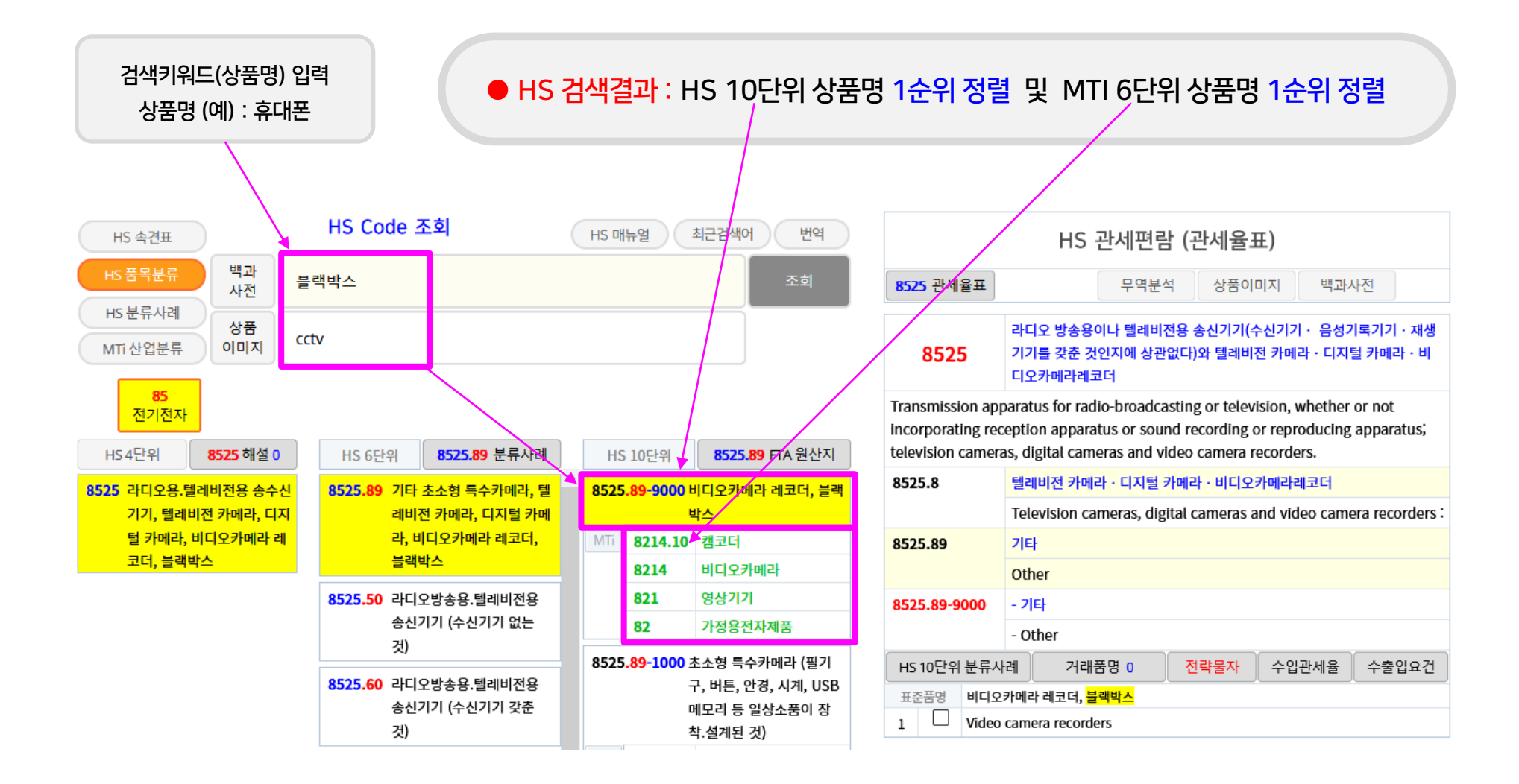

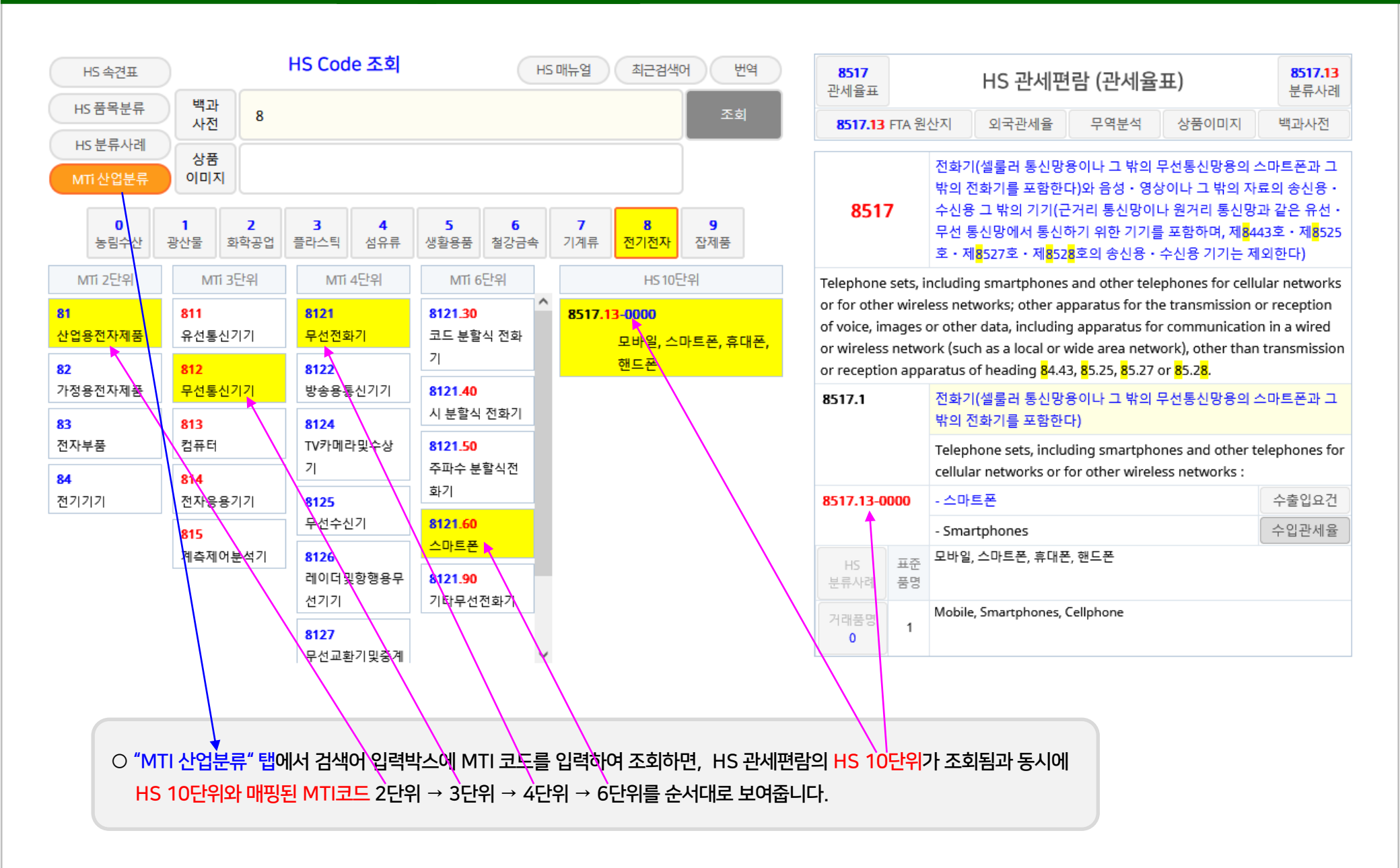

HS 오토팬

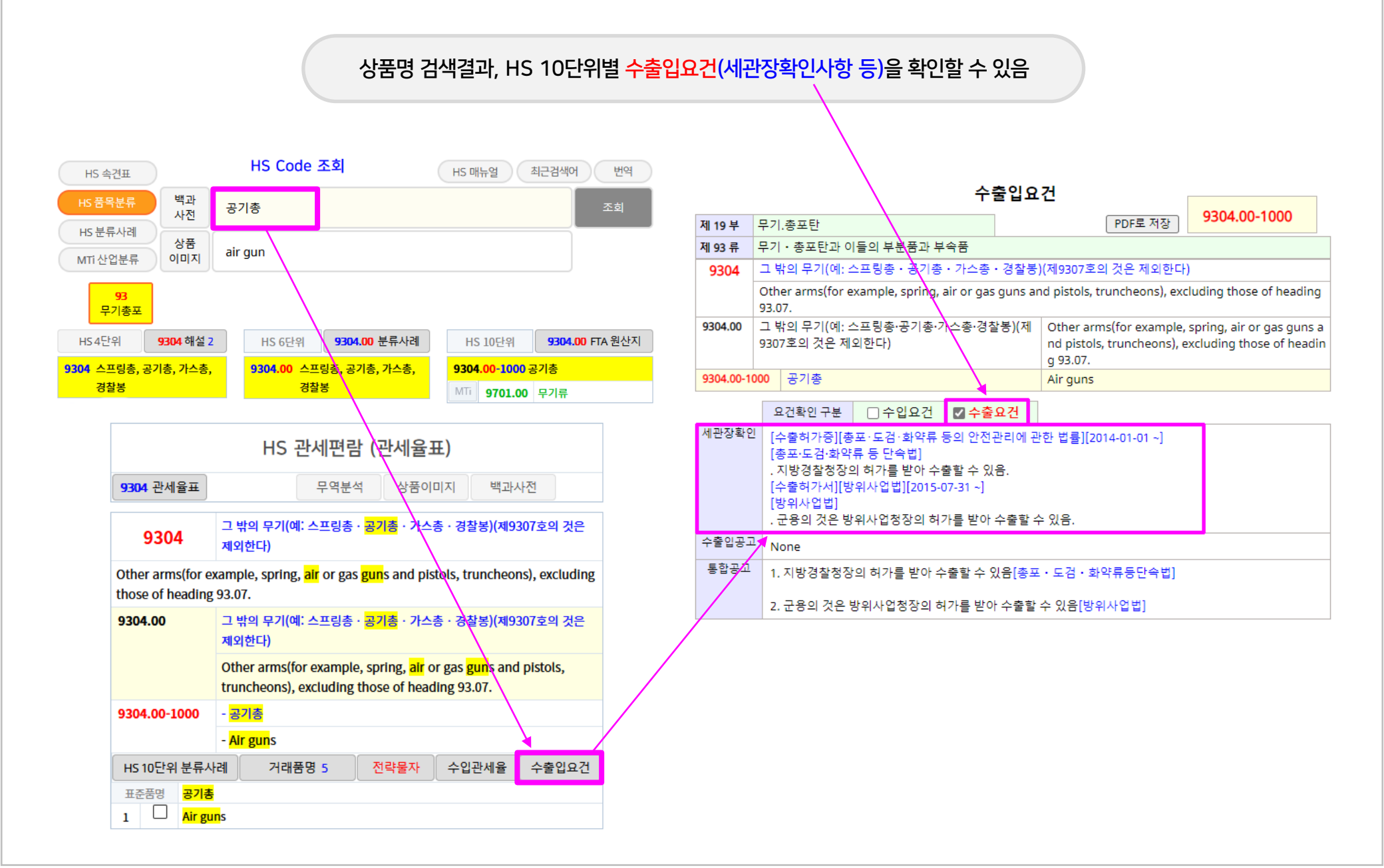

4412 합판, 베니

44

|                            |                                                                                                    | 수입관세율 및 원산지표시방법           |                   |                                      |               |                           |                                                                       |                                                    |  |
|----------------------------|----------------------------------------------------------------------------------------------------|---------------------------|-------------------|--------------------------------------|---------------|---------------------------|-----------------------------------------------------------------------|----------------------------------------------------|--|
|                            |                                                                                                    | 제 9 부                     | 목재.농              | 세공품                                  |               | 세율적                       | 용 순위 PDF로 저장                                                          | 4412.39-9000                                       |  |
|                            |                                                                                                    | 제 44                      | 류 목재와             | 그 제품, 목탄                             |               |                           |                                                                       |                                                    |  |
| 세                          | 울적용 <mark>순위볔(1순위~7순위)</mark> 수입관세율 화면                                                                                                    | 441                       | 2 합판·             | 합판 · 베니어패널과 이와 유사한 적층 목재             |               |                           |                                                                       |                                                    |  |
|                            |                                                                                                    |                           | Plywo             | od, veneered panels                  | and simi      | lar laminated wo          | od.                                                                   |                                                    |  |
|                            |                                                                                                    | 4412                      | 3 그 밖의<br>트(she   | 합판[각 플라이(ply)가<br>et)만으로 구성된 것으로     | 6밀리미터<br>한정하며 | 이하의 목재 시 (<br>, 대나무로 만든 ( | Other plywood, consisting<br>1 (other than bamboo), ea<br>m thickness | solely of sheets of woo<br>ach ply not exceeding 6 |  |
|                            | HS Code 조회                                                                                                    | 4412                      | · 것은 적<br>39 기타[일 | [되린디]<br>[쪽 외면의 플라이(ply)7            | h 침엽수 등       | "<br>목재인 것으로 한 (          | Other, with both outer pli                                            | es of coniferous wood                              |  |
| HS 속견표                     | 비가 메뉴 같이 관각                                                                                                    |                           | 정한다               | 1                                    |               |                           |                                                                       |                                                    |  |
| 미 프로트 드                    | 백과                                                                                                    | 4412                      | 39-9000 7         | 타                                    |               | (                         | Other                                                                 |                                                    |  |
| שרמכת                      | 사전 합판 조회                                                                                                    | 순위                        |                   |                                      | 관세율           | 을표 관세을                    |                                                                       | 세을적용순위                                             |  |
| HS분류사례                     |                                                                                                    | 1순위                       | l. 덤핑방지           | 관세(+) [                              | 비상품목          | 침엽수 합판                    |                                                                       | 가장 우선하여 적용                                         |  |
|                            | 상품 abund                                                                                                    |                           | 관련법               | 별표1: 🔛 신                             | 친적국가          | 중국 <b>(4.22%</b> ~ 7.1    | 5%)                                                                   | - 관세율은 (벌표) 참조                                     |  |
| MTi산업분류                    | olaizi biywood                                                                                                    |                           |                   | f                                    | 유효기간          | 2016-03-11 ~ 202          | 0-03-10                                                               | (+) : 실행관세율에 가산                                    |  |
|                            |                                                                                                    | 2순위                       | 세울코드              | FTA 협정                               |               | 2023년도 세을                 | 과거세을 2022년 🗸                                                          | 세을적용순서                                             |  |
| HS 4단위 4                   | I12 해설 9 HS 6단위 4412.39 분류사례 \\ \KS \0단위 4412.39 FTA 원산지                                                                                                    |                           | FRCAS1            | RCEP _아세안(선택1)                       |               | 10%                       | 10%                                                                   | 3~7순위보다 낮으면                                        |  |
|                            |                                                                                                    |                           | FRCAU1            | RCEP _호주(선택1)                        |               | 10%                       | 10%                                                                   | 우선적용                                               |  |
| <mark>412</mark> 합판, 베니어패님 | 념, 적층목재 4412.39 합판 (각 플라이 ; 6mm 이 4412.39-9000 합판 (두께 6mm 이상) (각                                                                                                    |                           | FRCNZ1            | RCEP _뉴질랜드(선택)                       | .)            | 10%                       | 10%                                                                   |                                                    |  |
|                            | 하 목재시트 구성) (한쪽 외 플라이 ; 6mm 이하 목재                                                                                                    |                           | FUS1              | 한 · 미 FTA (선택1)                      |               | 0%                        | 0%                                                                    | _                                                  |  |
|                            |                                                                                                    |                           | FCA1              | 한ㆍ캐나다 FTA (선택1                       | )             | 1.7%                      | 2.7%                                                                  | _                                                  |  |
| 1                          |                                                                                                    |                           | FCN1              | 한 · 중국 FTA (선택1)                     |               | 10%                       | 10%                                                                   | _                                                  |  |
|                            | FS 전세편림((전세뮬표)                                                                                                    |                           | FVN1              | 한ㆍ베트남 FTA (선택1                       | )             | 0%                        | 0%                                                                    | _                                                  |  |
|                            |                                                                                                    |                           | FAS1              | 한·아세안 FTA (선택1                       | )             | 5%                        | 5%                                                                    | _                                                  |  |
| 4412 관세율표                  | 무역분석 상품이미지 백과사전                                                                                                    |                           | FAUL              | 안·오주 FIA (선택1)                       | 4.1           | 1.6%                      | 2.5%                                                                  | _                                                  |  |
|                            | ·····································                                                                                                    |                           | FNZI              | 한 · 뉴실덴드 FIA (신덕<br>하 - ELLETA (서태1) | 41/           | 2.3%                      | 3.3%                                                                  | -                                                  |  |
| 4410                       | <mark>합판</mark> ·베니어패널과 이와 유사한∖적층 목재 (2011년 1011년 1111년 111 |                           | FEFI              | 한 · EO FIX (전력1)                     |               | 0%                        | 0%                                                                    | -                                                  |  |
| 4412                       | ₩특∖꾸성) (한쪽 외면 플라                                                                                                    |                           | FGB1              | 한 · 영국 FTA (선택1)                     |               | 0%                        | 0%                                                                    | -                                                  |  |
| Diama di mana an           | 에, 首입수 목재)                                                                                                    |                           | FTR1              | 한 · 터키 FTA (선택1)                     |               | 0%                        | 0%                                                                    | -                                                  |  |
| Plywood, veneer            | ed panels and similar laminated wood.                                                                                                    |                           | FCL1              | 한 · 칠레FTA (선택1)                      |               | 0%                        | 0%                                                                    | _                                                  |  |
| 4412.3                     | 그 밖의 <mark>합판</mark> [각 플라이(ply)가 6밀리미터 이하의 목재 시트(sheet)만으로                                                                                                    |                           | FCO1              | 한ㆍ콜롬비아FTA (선택                        | 1)            | 2%                        | 3%                                                                    |                                                    |  |
|                            | 구성된 것으로 한정하며, 대나무로 만똕 것은 제외한다]                                                                                                    |                           | FPE1              | 한 · 페루 FTA (선택1)                     |               | 0%                        | 0%                                                                    |                                                    |  |
|                            | Other should constall a solution for the standard (ather there                                                                                                    |                           | FCECR1            | 한ㆍ중미 FTA _코스타                        | 리카(선택         | 5%                        | 6%                                                                    |                                                    |  |
|                            | Other plywood, consisting solely of sheets of wood (other than                                                                                                    |                           | FCEHN1            | 한 · 중미 FTA _온두라                      | 스(선택1)        | 5%                        | 6%                                                                    |                                                    |  |
|                            | bamboo), each ply not exceeding 6 nm thickness :                                                                                                    |                           | FCENI1            | 한 · 중미 FTA _니카라:                     | 과(선택1)        | 5%                        | 6%                                                                    |                                                    |  |
| 4412.39                    | 기타[양쪽 외면의 플라이(ply)가 침엽수 목재인 것으로 한정한다]                                                                                                    |                           | FCEPA1            | 한 · 중미 FTA _파나마                      | 선택1)          | 7%                        | 8%                                                                    | _                                                  |  |
|                            |                                                                                                    |                           | FCESV1            | 한 · 중미 FTA _엘살바!                     | 도르(선택         | 6%                        | 7%                                                                    | _                                                  |  |
|                            | Other, with both outer piles of coniferous wood                                                                                                    | $\backslash \mid$         | FIL1              | 한 · 이스라엘 FTA(선택                      | 1)            | 8%                        |                                                                       | _                                                  |  |
| 4412.39-9000               | - 기타 \\\\\                                                                                                    |                           | FKH1              | 한·캄모니아 FIA(선택<br>제과내                 | 1)            | 5%                        |                                                                       |                                                    |  |
|                            | Other                                                                                                    | 3순위                       |                   | 성관세                                  |               |                           |                                                                       | 4~7순위모나 낮으면<br>                                    |  |
|                            |                                                                                                    |                           | W1 WTO            | W1. WTO양허관세 (추천)                     |               |                           |                                                                       | 6.7보다 우선적용                                         |  |
| HS 10단위 분류시                | 례 거래품명 52 전략물자 수입관세율 수출입요건                                                                                                    | $\backslash \backslash  $ | W2, WTO           | 양허관세 (미추천)                           |               |                           |                                                                       | 4,5보다 낮으면 우선적용                                     |  |
| را <del>اساده</del>        | 드게 6mm 이상) (가 프라이 · 6mm 이상 목패시트 구성) (하쪽 이며 프라이 · 치여                                                                                                    | 4순위                       | L. 조정관/           | 4                                    |               | 10%                       | 10%                                                                   | 5.6.7순위보다 우선적용                                     |  |
| 표준품명 스 모켓                  | · · · · · · · · · · · · · · · · · · ·                                                                                                    | ·<br>                     | R. 최빈개            | 발도상국에대한 특혜관세                         |               | 0%                        | 0%                                                                    | 6,7순위보다 우선적용                                       |  |
| ÷ 44                       |                                                                                                    | ▲ 6순위                     | B. 잠정세            | 2                                    |               |                           |                                                                       | 7순위보다 우선적용                                         |  |
| 1 U Plywo                  | od, $\geq 6$ mm, both outer plies $\geq$ non-coniferous                                                                                                    | 7순위                       | A. 기본세            | 2                                    |               | 8%                        | 8%                                                                    | 1~6순위 비적용                                          |  |

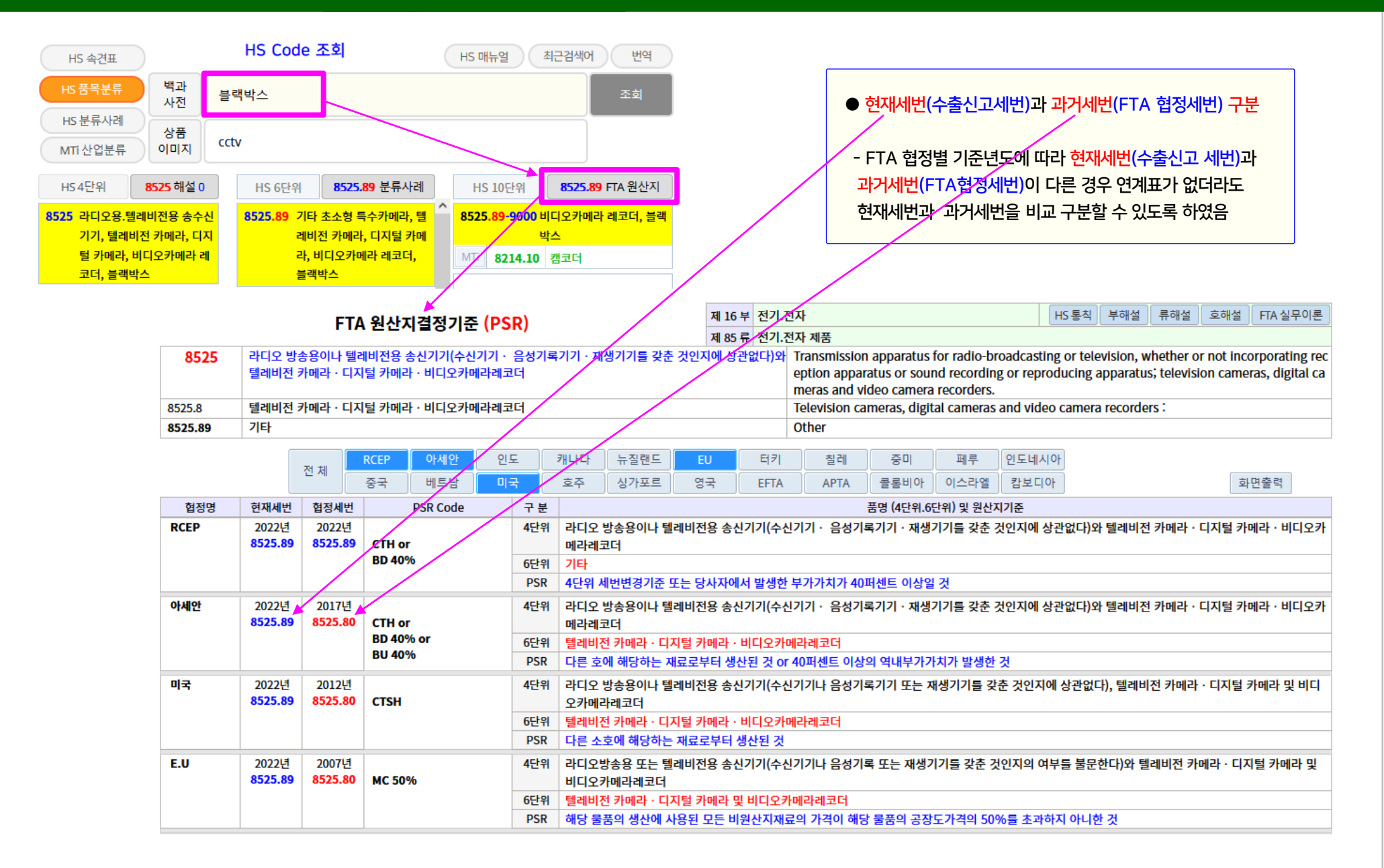

10

|                                                                    |                        |                            | 110.000                               |                                                                           |                                                                |                                        |                                              |                                     |                     |  |  |
|--------------------------------------------------------------------|------------------------|----------------------------|---------------------------------------|---------------------------------------------------------------------------|----------------------------------------------------------------|----------------------------------------|----------------------------------------------|-------------------------------------|---------------------|--|--|
|                                                                    | HS 매뉴얼                 |                            | HS COL                                |                                                                           | 고객제안 최근검색어 4                                                   |                                        | Н                                            | S 관세편람 (관세율표)                       |                     |  |  |
| Google HS Code 조회 🎐 🙃 🔍                                            | HS 품목분류                | 백과 셔                       | 츠                                     | 3                                                                         | 조회                                                             | 6105 관세율                               | Ŧ                                            | 무역분석 상품이미지                          | 백과사전                |  |  |
|                                                                    | HS 분류사려<br>MTi 산업분류    | 상품<br>이미지 SI               | hirt                                  |                                                                           |                                                                | 6105                                   | 남성용이나                                        | ት 소년용 <mark>셔츠</mark> (메리야스 편물이나 뜨가 | 질 편물로 한정한다)         |  |  |
|                                                                    | 61                     | 62                         | 62                                    |                                                                           |                                                                | Men`s or bo                            | Men`s or boys` shirts, knitted or crocheted. |                                     |                     |  |  |
| HS 오도팬<br>https://www.hs-tariff.com :                              | 편물의                    | 류 직물의류                     | 0                                     |                                                                           |                                                                |                                        | 인조섬유로                                        | 인조섬유로 만든 것                          |                     |  |  |
| 나오 오트패·나오 Codo 조히                                                  | HS 4단위                 | <b>6105</b> 해설 18          | 미국관                                   | 세율 6105.20 분류사례                                                           | HS 10단위 <b>6105.20 FTA 원산지</b><br>6105.20-1000 셔츠 (남성용) (합성섬유, | 6105.20-1000                           | Of man-m                                     |                                     |                     |  |  |
| TIS 포포팬. TIS Code 포외                                               | <mark>6105</mark> 셔츠(남 | 성.소년용) (편물제)               | 6105.10                               | 10 <mark>셔츠</mark> (남성.소년용) (면, 편                                         |                                                                |                                        | 00 - 합성섬유.                                   |                                     |                     |  |  |
|                                                                    |                        |                            | 글제)<br>6105.20 셔츠 (남성.소년용) (인조섬       |                                                                           | 편물제)   MTi 4411.06 남성아우터셔츠                                     |                                        | - Of synth                                   | letic fibres                        |                     |  |  |
|                                                                    | 6106 블라우스              | ·· <mark>셔츠·셔츠</mark> 블라우스 |                                       |                                                                           |                                                                | HS 10단위 문류사례                           |                                              |                                     |                     |  |  |
|                                                                    | (여성.소                  | 녀용) (편물세)                  | 유, 편물제) 6105.20-2000 셔츠 (남성용) (재생.반합성 |                                                                           |                                                                | 프로마아 <mark>매금</mark> (DGO/(UGDT), 한걸에/ |                                              |                                     |                     |  |  |
|                                                                    |                        |                            |                                       |                                                                           |                                                                |                                        |                                              |                                     |                     |  |  |
|                                                                    |                        |                            |                                       |                                                                           |                                                                |                                        |                                              |                                     |                     |  |  |
|                                                                    |                        |                            |                                       |                                                                           |                                                                |                                        |                                              |                                     |                     |  |  |
|                                                                    | )V                     |                            |                                       | 610520                                                                    |                                                                | Q                                      | 2025 HTS R                                   | Revision 10 Guide Inter             | active HTS Training |  |  |
|                                                                    |                        |                            |                                       |                                                                           |                                                                |                                        |                                              |                                     |                     |  |  |
| Search Results: 8 🛛                                                |                        | Rates                      |                                       | Chapter Notes                                                             | Section Notes                                                  |                                        |                                              | Download Chapter 61 速               | Export 🚽            |  |  |
|                                                                    |                        | ▲                          |                                       |                                                                           |                                                                | RATES OF DUTY                          |                                              |                                     |                     |  |  |
| + Search Tips                                                      |                        | Heading/                   | Stat<br>Suffix Article Description    |                                                                           | Unit of                                                        |                                        | 1                                            |                                     |                     |  |  |
| 0105.00                                                            |                        | Sublicuting                | Sum                                   |                                                                           |                                                                | Quantity                               | General                                      | Special 0                           | 2                   |  |  |
| 6105.20<br>Of man-made fibers:                                     |                        |                            | 20                                    | Other (338)<br>Of man-made fibers:                                        |                                                                | doz.                                   |                                              |                                     |                     |  |  |
|                                                                    |                        |                            | 30                                    |                                                                           |                                                                | kg                                     |                                              |                                     |                     |  |  |
| ● 미국 수입관세율 확인방법                                                    |                        | 6105.20                    |                                       |                                                                           |                                                                |                                        |                                              |                                     |                     |  |  |
| (3) 검색어 입력 ; (예 ; 셔츠)                                              |                        |                            |                                       | Containing 23 percent or more by weight of wool or fine animal hair (438) |                                                                | doz.                                   |                                              | Free (AU, BH, CL, CO,               |                     |  |  |
| (4) 조회(버튼) 또는 엔터                                                   |                        | 6105.20.10                 | <u>00</u>                             |                                                                           |                                                                | kg                                     | 13.6% <u>1/</u>                              | IL, JO, KR, MA, OM, P.              | 54.5%               |  |  |
| (5) HS 6단위 선택 (노랑색 영역 클릭) : HS 61                                  | 05.20                  |                            |                                       |                                                                           |                                                                |                                        | -8-                                          |                                     | - <b>10</b> -,      |  |  |
| (6) 미구과세율 : (클리)                                                   |                        | 6105.20.20                 |                                       | Other                                                                     |                                                                |                                        | 32%,1/                                       | IL. JO. KR. MA. OM. P.              | 72%                 |  |  |
| (7) 2번 서태가(비오 6105 20) 조히하며 비어즈                                    |                        |                            |                                       |                                                                           |                                                                |                                        |                                              | PA. PE. S. SG)                      |                     |  |  |
| (/) 3건 연락값(FIS 0 105.20) 오외와런 보여품                                  |                        |                            | 10                                    | Men's (638)                                                               |                                                                | doz.                                   |                                              |                                     |                     |  |  |
| (8) HS 8난위멀 기몬세율 (6105.20.10)                                      |                        |                            | 10                                    | Wens (000)                                                                |                                                                | kg                                     |                                              |                                     |                     |  |  |
| (6105.20. <mark>20</mark> )                                        |                        |                            |                                       | Boys':                                                                    |                                                                |                                        |                                              |                                     |                     |  |  |
|                                                                    | 적용                     |                            |                                       | Imported as parts of playsuits (237)                                      |                                                                | doz.                                   |                                              |                                     |                     |  |  |
| (9) HS 8단위별 FTA 협정세율 : 대한민국(KR)                                    | -                      |                            |                                       |                                                                           |                                                                | l con                                  |                                              |                                     |                     |  |  |
| (9) HS 8단위별 FTA 협정세율 : 대한민국(KR)<br>(10) HS 8단위별 특별세율 : 이란 북한 등 적성국 | 가들                     |                            |                                       |                                                                           |                                                                | ĸg                                     |                                              |                                     |                     |  |  |

### 오토팬 자매사이트 현황

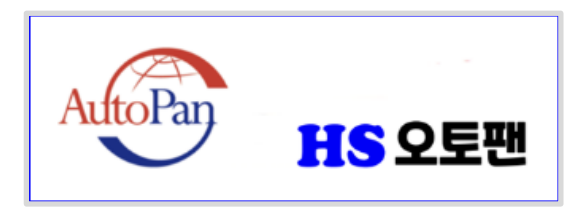

www.hs-tariff.com

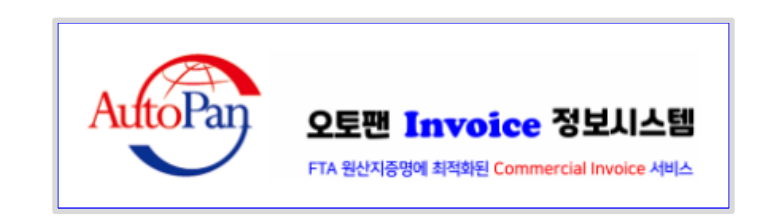

www.fta-trade.com

#### (1) Ai 상품명으로 HS Code 자동분류

- 상품명에 적합한 Ai 연관검색어 추천으로 초보자도 HS Code 조회를 쉽게 따라 할 수 있습니다

#### (2) HS Code 검색 실증서비스

- KOTRA 홈페이지 → 해외정보 → 바이어.유망시장 추천 → → "나의 HS Code 찾기" 메뉴에서 【HS 오토팬】의 "HS Code 조회" 서비스(APi 연동) 제공 중

#### - 【오토팬 Invoice 정보시스템】에서 상업송장(FTA Invoice)을 작성하면, 전자문서 형태의 상업송장 데이터가 "FTA 원산지판정 화면"에 동기화되어

원산지판정 기초데이터가 자동입력되므로 C/O 발급시 정합성검증 절차가 간소화됩니다.

#### (2) FTA 원산지관리 기능

(1) FTA-Invoice 서비스

- 기업담당자는 기초정보(품목정보, 물품설명서, BOM, 제조공정도)를 등록하며, 자문관세사는 물품설명서를 근거로 HS코드를 결정하고 FTA 원산지판정을 수행함으로서 상호간 역할분담으로 업무공유(화면공유) 서비스를 지원하는 "온라인 협업시스템"입니다.

# 감사합니다

## 『오토팬』시스템운영 총괄 ▷ 관세사 김 명 구 ☎ 070-7733-0999